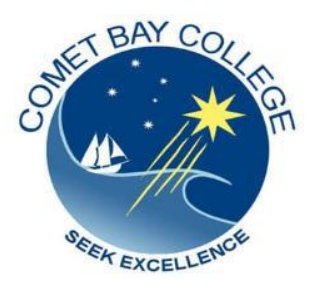

# INSTRUCTIONS BOOKING AN INTERVIEW PARENT TEACHER INTERVIEWS

To make your booking you can access the site at: <a href="https://sobs.com.au/pt3/parent.php?schoolid=210">https://sobs.com.au/pt3/parent.php?schoolid=210</a>

Should you require any assistance with this Booking System, please do not hesitate to contact us on **9553 8100**.

## 1. Enter your contact email address:

| sobs                                                                                                    |   |
|----------------------------------------------------------------------------------------------------|---|
| @ Comet Bay College                                                                                                    |   |
| Enter your email address<br>Parent@email.com                                                                                                    |   |
| You must use the parent's email (not your own). If the parent<br>doesn't have an email use a mobile number or their name, so<br>long as it is a value unique to this parent | _ |
| Next                                                                                                    |   |
|                                                                                                    |   |

# 2. NOTE: The option you choose cannot be changed! Once selected the option will stay with this account forever. If you are unsure <u>go with the first option</u>, it is the simplest.

| sobs                                                                                                    |
|----------------------------------------------------------------------------------------------------|
| ø Comet Bay College                                                                                                    |
|                                                                                                    |
|                                                                                                    |
| Additional security options                                                                                                    |
| I don't want to use a password here                                                                                                    |
| I would like to add a password to my account                                                                                                    |
| I would like my account verified by sending a code                                                                                                    |
| The school has not specified any particular security option,<br>however you can choose to include a password on your account<br>or alternatively ask the application to send a verification code to<br>your email or your mobile phone |

3. Enter Parent First name, Parent surname and mobile phone number and click 'Save':

| SO<br>@ Comet E                                        | Bay College |
|--------------------------------------------------------|-------------|
| Parent Information First name Parent First Name Sumame |             |
| Parent Surname Mobile number                           |             |
| Save                                                   | Cancel      |

#### 4. Click 'Add a Student'

|   | SObS<br>@ Comet Bay College        |      |
|---|------------------------------------|------|
|   | Parent/Guardian                    |      |
|   | Parent First Name Parent Surname E | Edit |
| : | Students                           |      |
|   | <u>Add a student</u>               |      |
|   |                                    |      |

5. Enter Student First name, Surname and click 'Parent Teacher Interviews' to make a booking: /

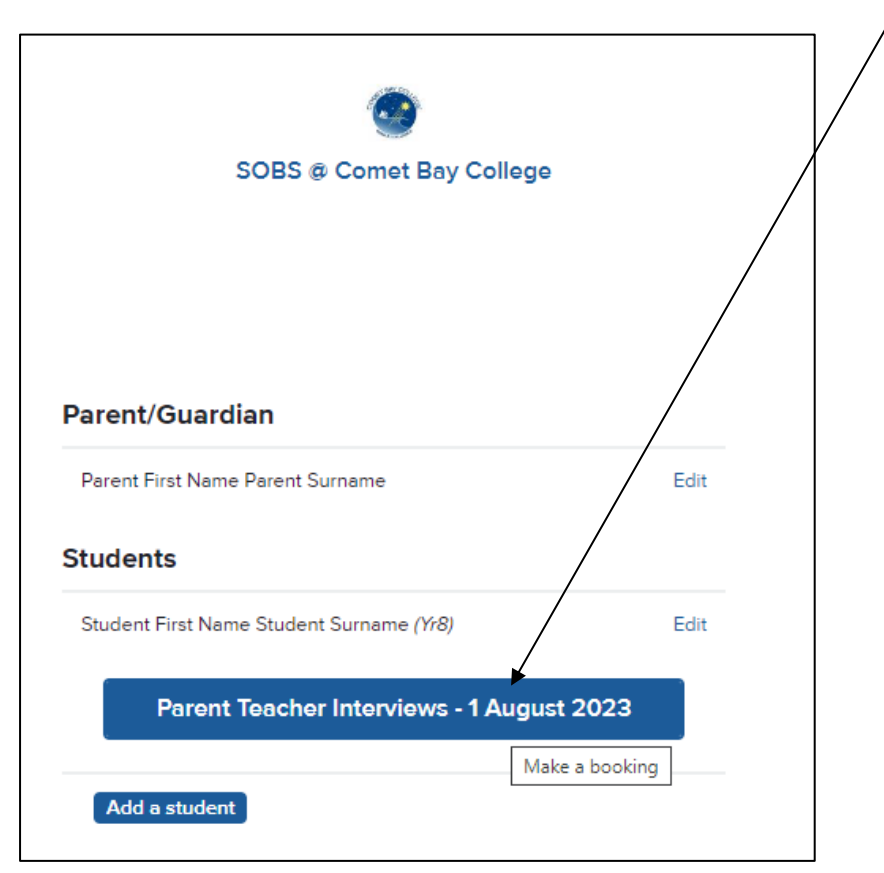

## 6. YOU CAN SELECT ALL YOUR CHILD'S TEACHERS FOR AN INTERVIEW Click NEXT to continue

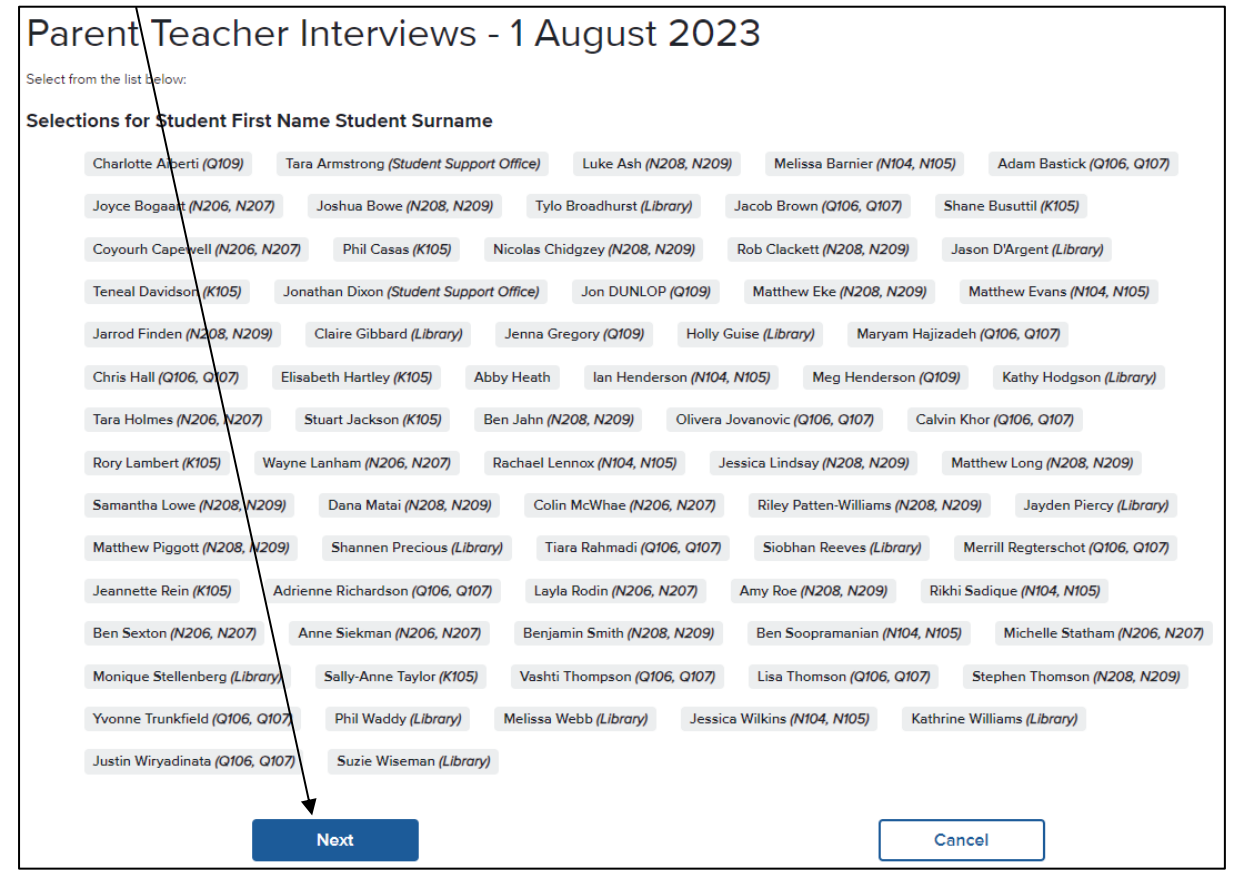

 CLICK on the date/time slot/s you wish to book. Appointments are made for 10 minute blocks only. Your child's FULL NAME will appear in the allocated appointment slot. You must click <u>SAVE</u>

| Parent Teacher I                                 | nterviews - 1 August 2                  | 2023 - booking f             | or Student First             |
|--------------------------------------------------|-----------------------------------------|------------------------------|------------------------------|
| Name Student S                                   | urname                                  |                              |                              |
| Click a time slot to book, click a booked time : | slot to delete                          |                              | Save Back                    |
|                                                  | Tuesday 01-0                            | 08-2023                      |                              |
| Charlotte Aiberti <i>(Q109)</i>                  | Tara Armstrong (Student Support Office) | Luke Ash <i>(N208, N209)</i> | Melissa Barnier (N104, N105) |
| 01:30pm<br>10mins                                | 01:30pm<br>10mins                       | 01:30pm<br>10mins            | 01:30pm<br>10mins            |
| 01:40pm<br>10mins                                | 01:40pm<br>10mins                       | 01:40pm<br>10mins            | 01:40pm<br>10mins            |
| 01:50pm<br>10mins                                | 01:50pm<br>10mins                       | 01:50pm<br>10mins            | 01:50pm<br>10mins            |

8. You can Print or Email your interview schedule.

| SOBS @ Comet Bay College                      |         |  |  |  |
|-----------------------------------------------|---------|--|--|--|
|                                               |         |  |  |  |
|                                               |         |  |  |  |
| 'arent/Guardian                               |         |  |  |  |
| Parent First Name Parent Surname              | Edit    |  |  |  |
| itudents 🔛 Email                              | 🖶 Print |  |  |  |
| Student First Name Student Surname (Yr8)      | Edit    |  |  |  |
| Tuesday 01-08-2023 01:30pm AIBERTI, Charlotte | =       |  |  |  |
| Tuesday 01-08-2023 01:40pm ARMSTRONG, Tara    | =       |  |  |  |
| Tuesday 01-08-2023 02:00pm ASH, Luke          | =       |  |  |  |
| Tuesday 01-08-2023 02:10pm BARNIER, Melissa   | =       |  |  |  |
|                                               |         |  |  |  |